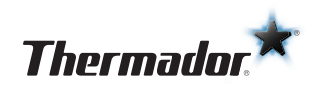

# Demo Mode **SET-UP**

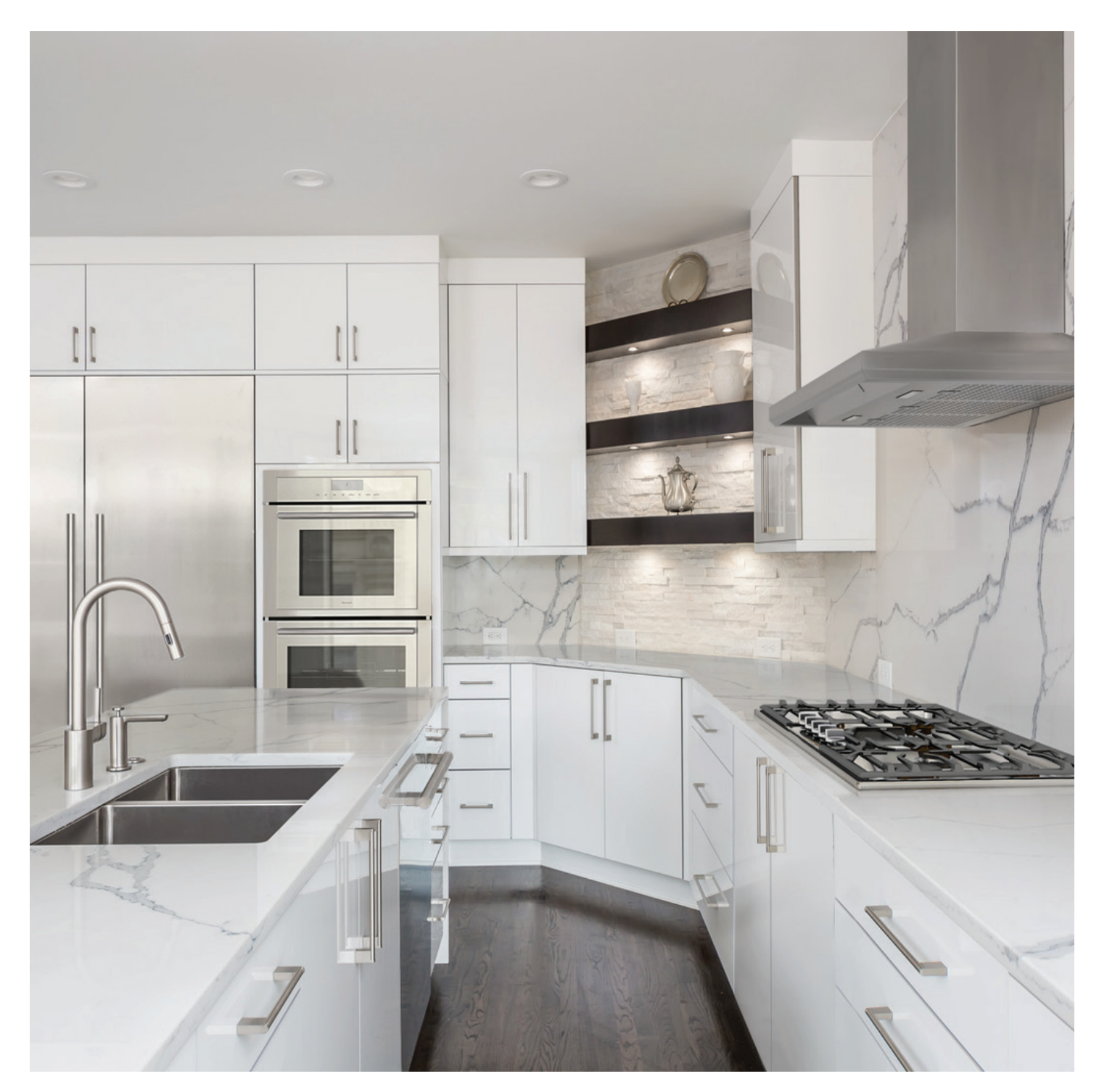

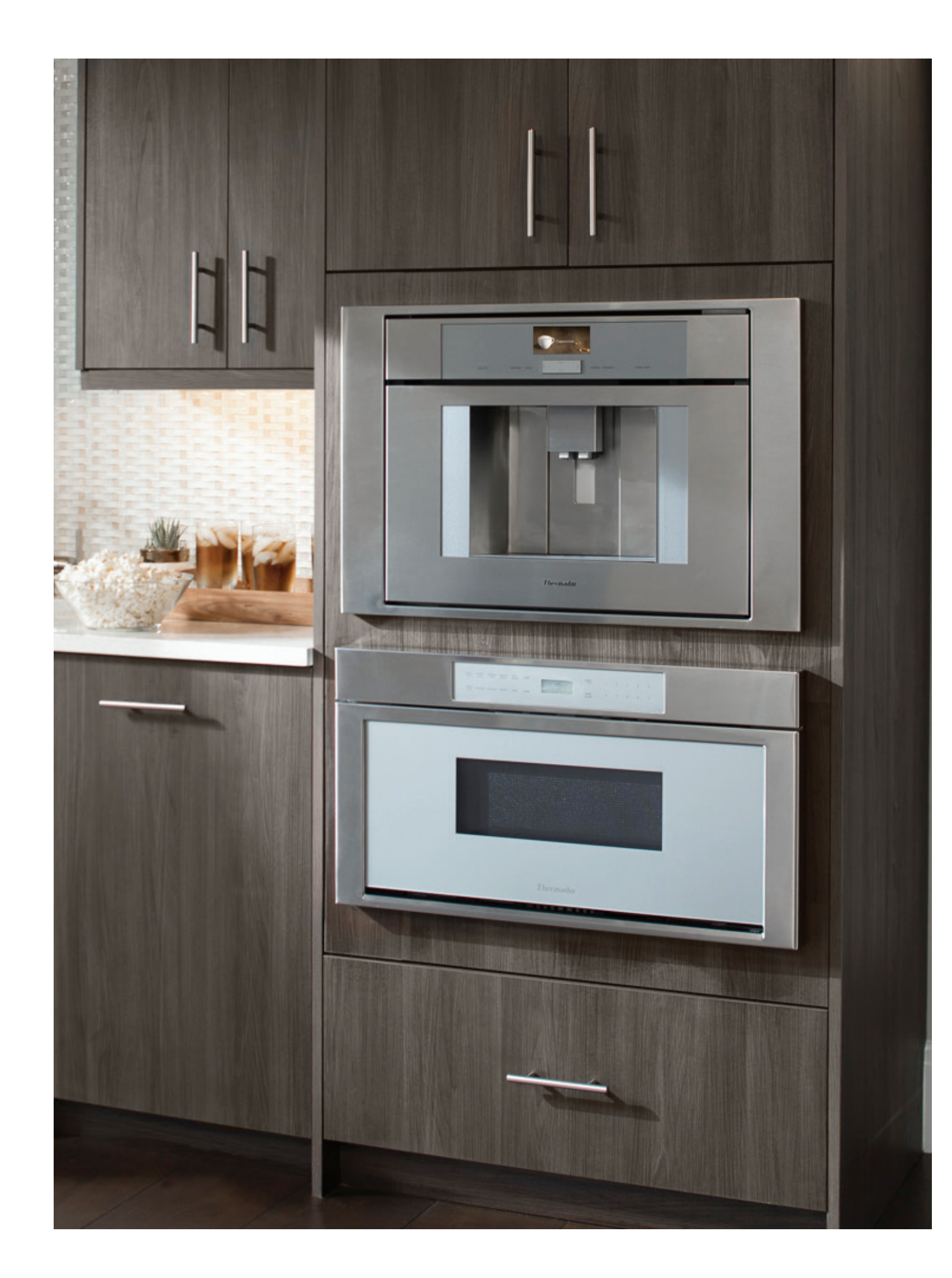

# Table of **CONTENTS**

The right appliance presentation is the main element in the customer's decision making. Live product demonstrations are a highly effective way to explain product benefits. To support live product presentations, many Thermador appliances feature a demo mode that allows customers to familiarize themselves with the functionality of our products without the aid of a salesperson.

#### LIVE DISPLAYS

| IOME CONNECT NETWORK REQUIREMENTS | .4 |
|-----------------------------------|----|
| DEMO SETTINGS                     |    |
| DISHWASHERS                       | .6 |
| COOKTOPS                          | .8 |
| /ICRODRAWERS <sup>®</sup>         | 10 |
| OVENS   SPEED OVENS   MICROWAVES  | 11 |
| COFFEE MACHINE                    | 13 |
| EFRIGERATORS                      | 15 |
| IOME CONNECT APP                  | 23 |

### **INSTALLATION GUIDELINES – POWERING THERMADOR OVENS ON 120V**

| CONVENTIONAL OVENS | 25 |
|--------------------|----|
| STEAM SINGLE OVENS | 27 |
| STEAM DOUBLE OVENS | 28 |

### **DEMO SETTINGS – YOUR ON-SITE SALES SUPPORT.**

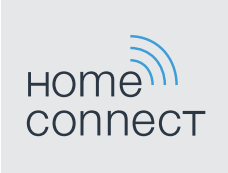

### HOME CONNECT<sup>™</sup> NETWORK **REQUIREMENTS FOR NON-RESIDENTIAL SETTINGS**

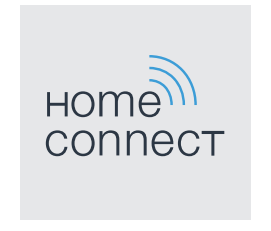

### HOME CONNECT<sup>™</sup> NETWORK **REQUIREMENTS FOR NON-RESIDENTIAL SETTINGS**

#### WELCOME TO HOME CONNECT

Home Connect is designed to work with Wi-Fi enabled BSH Home Appliances and is compatible with common router setups found in residential homes. For a non-residential setting, please ensure that the Home Connect Wi-Fi requirements are met and the directions of the app are followed along with the printed Home Connect installation guide that is included with the appliance.

#### **WI-FI REQUIREMENT FOR A SUCCESSFUL CONNECTION**

Minimum connection requirements:

- Encrypted Wi-Fi network: Home Connect will not work with open networks. It requires security level WPA2 or at least WPA.
- No browser registrations: Home Connect does not work with Wi-Fi networks that require browser registration (i.e. where the username and password must be entered via the web browser).
- Dual Band Support: Most Home Connect appliances support 2.4 GHz and 5 GHz band. Please check to determine if your appliance only supports 2.4 GHz.: Thermador coffee: TCM24TS, TCM24PS
- Compatible network modes: IEEE 802.11 b, g and n. Please ensure that your router is set up accordingly.
- Turn off the "MAC Filter" on the router to prevent MAC addresses for your home appliances and communication-enabled appliances from being saved.
- The use of proxies is not recommended.
- Ports 443, 8080 and 123 must be open.
- Enable multicast-routing option: This option must be enabled on the router in order to establish a connection to Home Connect appliances. (continue on next page)

#### HINTS TO AVOID COMMON ERRORS

- Ensure your smartphone/tablet and appliance are connected to the same Wi-Fi network
- **Your appliance** is in range of the Wi-Fi network
- You may experience connectivity issues when there is too much WiFi interference
- You should have a stable Wi-Fi network with a strong signal and access to the Internet.
- Follow Home Connect App Directions: Follow the directions on the Home Connect app along with the printed Home Connect installation guide that is provided with your appliance. The installation guide can also be found on the company website's product page.

Requirements and further support can be found here: http://www.home-connect.com/us/en/help-support/set-up

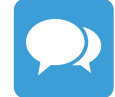

If you have any questions, just visit us at www.home-connect.com or contact Thermador at 1-800-735-4328 | www.thermador.com

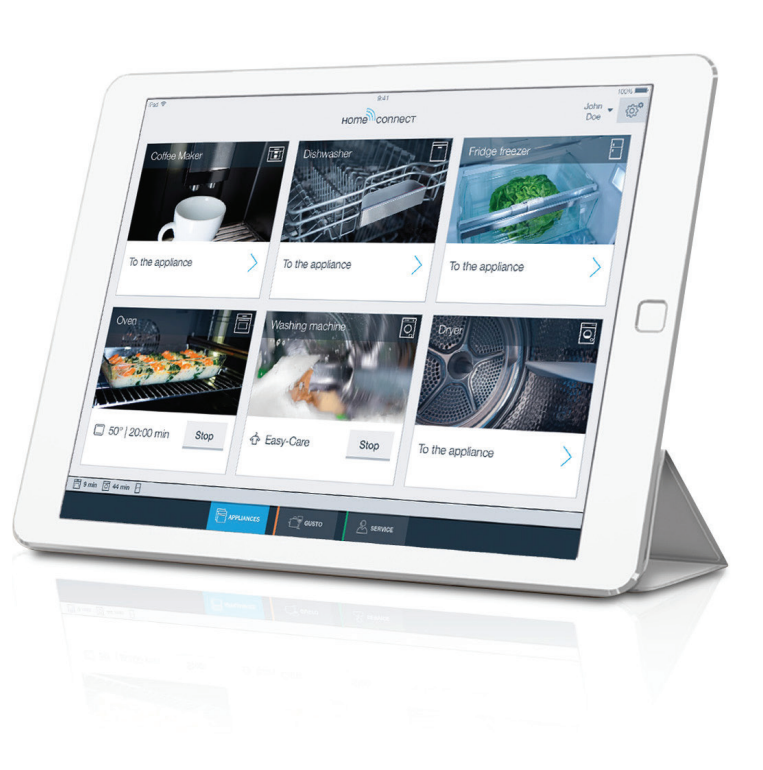

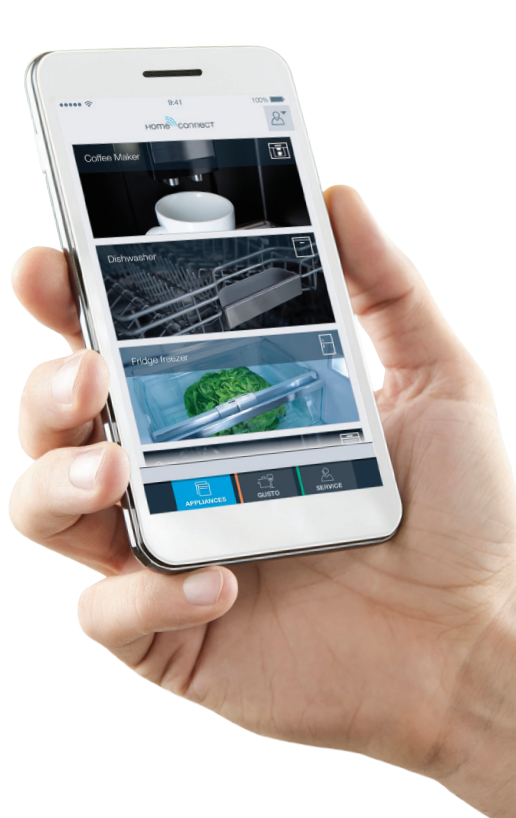

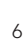

### **A B C STEP 1:** Start a cycle **STEP 2:** Once in program selection mode, turn off the unit ABC START Th STEP 3: Press and hold down buttons "B" + "C" $\boxed{\boxed{}}$ START ABC ալի գլա **STEP 4:** Then press the **"on/off"** button **A** START A B C روالع رالين **STEP 5:** Release buttons when **"P0"** is displayed START A B C **STEP 6:** Press button "B" until **"P9"** appears. This will place it in showroom mode START $\overline{\bigcirc}$ ABC

ար

# Start Dishwasher DEMO MODE

# To Exit Dishwasher DEMO MODE

START

**STEP 2:** Cancel it by holding the Start button for 3 second

STEP 3: Press and hold down buttons "B" + "C"

**A B C** 

ABC

ABC

STEP 4: Once the "THERMADOR" logo appear, demo mode has been deactivated

Thermador 🖈

### DEMO MODE INSTRUCTIONS APPLY TO FOLLOWING DISHWASHER MODELS:

| Emerald Dishwashers       | DWHD650WFM | DWHD650WFP | DWHD650WPR |
|---------------------------|------------|------------|------------|
| Topaz Dishwashers         | DWHD660WFM | DWHD660WFP | DWHD660WPR |
| Sapphire Dishwashers      | DWHD770WFM | DWHD770WFP | DWHD770WPR |
| Entertainer's Dishwashers | DWHD771WFM | DWHD771WFP | DWHD771WPR |
| Star Sapphire Dishwashers | DWHD870WFM | DWHD870WFP | DWHD870WPR |

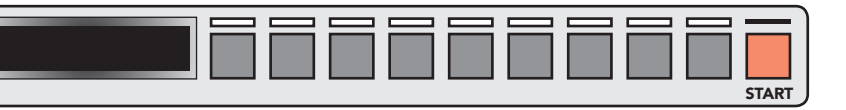

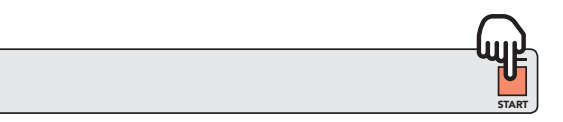

| START | ds |       |
|-------|----|-------|
|       |    | START |

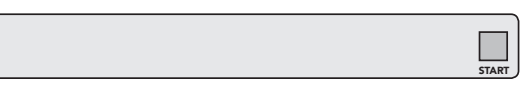

## Liberty<sup>™</sup> Induction Cooktop<sup>\*</sup> **DEMO MODE**

### **START DEMO MODE:**

Within the first 3 minutes after turning on main power supply, follow the steps below:

- 1. Press the **On/Off** button to turn the cooktop on.
- 2. Within 10 seconds, touch the Kitchen Timer key for about 4 seconds.
- 3. Touching the **Kitchen Timer key** again takes you to the basic settings. "c1" lights up in the timer display and "0" lights up in the displays.

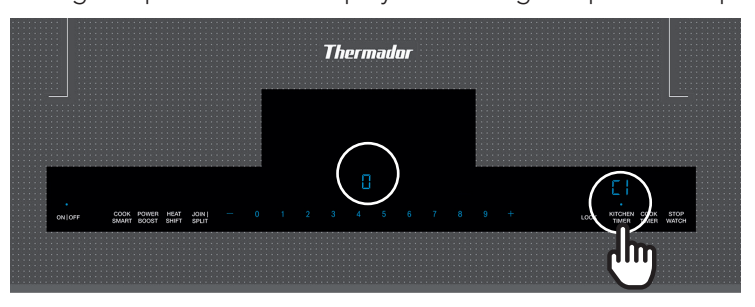

4. Touch the Kitchen Timer key repeatedly until "C8" lights up.

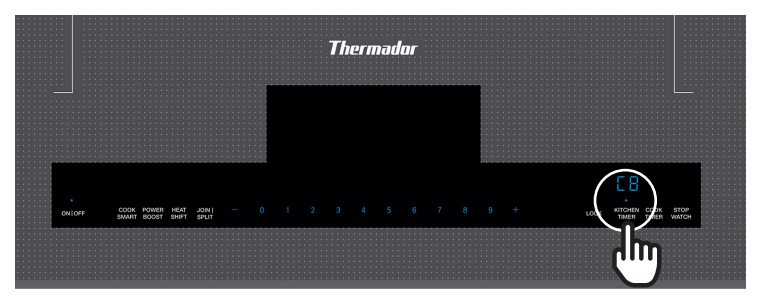

- 5. Set "1" as value with number keys. The cooking zones are not heated anymore.
- 6. Tough the Kitchen Timer key again for at least 4 seconds. The settings have been stored.
- 7. Now the demo mode is active and "dE" appears in the display.

### **TO EXIT DEMO MODE:**

Within the first 3 minutes after turning on the major supply, repeat above steps and return the value in "c8" to "1".

### DEMO MODE INSTRUCTIONS APPLY TO FOLLOWING LIBERTY INDUCTION COOKTOP MODELS:

| CIT367TG | CIT367TGS |
|----------|-----------|
| CIT367TM | CIT367TMS |

\* Must use 208/240V

## Masterpiece<sup>®</sup> Freedom<sup>®</sup> Induction Cooktop **DEMO MODE**

#### **START DEMO MODE:**

The symbol will appear during the first seconds after switching on the cooktop for the first time. After connecting to the power supply. Go to basic settings menu and activate during the first 3 minutes. Afterwards the symbol is hidden. The appliance does not heat up.

### **DEACTIVATING DEMO MODE:**

Disconnect the appliance from the power supply and then wait for a few seconds before reconnecting it. Then deactivate demo mode in the basic settings menu within the next 3 minutes.

### DEMO MODE INSTRUCTIONS APPLY TO FOLLOWING MASTERPIECE FREEDOM COOKTOP MODELS:

CIT30XWBB

CIT36XWBB

CIT36XWB

# MicroDrawers® **DEMO MODE**

### **TO START DEMO MODE:**

1. Touch **Settings** pad five times. The display shows:

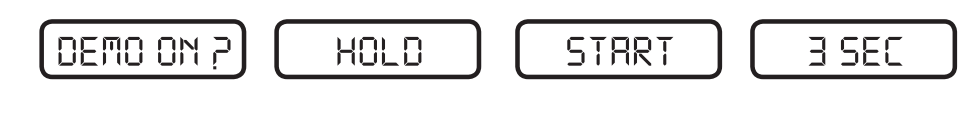

2. Hold Start (+1 min) pad for 3 seconds.

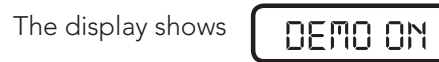

### **TO EXIT DEMO MODE:**

1. Touch **Settings** pad five times. The display shows:

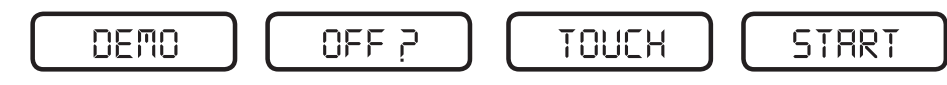

2. Touch Start (+1 min) pad.

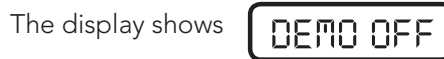

### NOTE:

- MicroDrawer<sup>®</sup> microwave oven doesn't heat in Demo Mode.
- Display counts down quickly.

### **DEMO MODE INSTRUCTIONS APPLY TO FOLLOWING MICRODRAWER® MODELS:**

MD24WS

MD30WS

## Masterpiece<sup>®</sup> Oven and Speed Oven **DEMO MODE**

1. Turn oven "ON"

|           |          |       | Conver  | tion Balle   |       | 0.00 |          |
|-----------|----------|-------|---------|--------------|-------|------|----------|
|           | T.       | 22. 1 | I,      | <u>ん</u> 三   | T     |      |          |
|           | 1        |       | 3       | 25"          |       |      |          |
|           |          |       |         |              |       |      |          |
| Charles - | sinter . | Finan | Marco . | Fundhautoria | inin. | int. | (income) |

### 2. Press **MENU** button

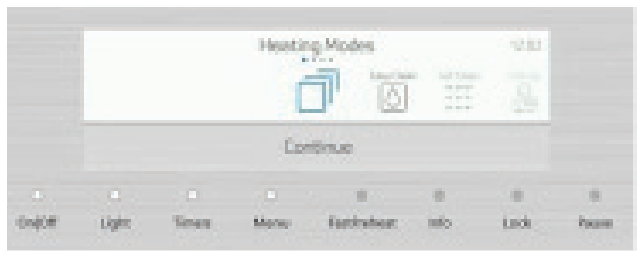

### 3. Press settings on touch screen and continue

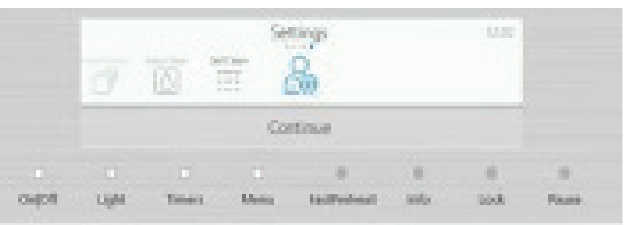

### **DEMO MODE INSTRUCTIONS APPLY TO FOLLOWING MASTERPIECE® OVEN AND MICROWAVE MODELS:**

|           | 1          |            |             |                      |
|-----------|------------|------------|-------------|----------------------|
| MEDS301WS |            |            | Deared      | See                  |
| MEDS302WS |            | oupor au   | e Dees Mess | 1 L.<br>Anteine init |
| MC30WS    |            |            |             |                      |
| ME301WS   | MED301WS   | MED301LWS  | MED30       | 1RWS                 |
| ME302WS   | MED302WS   | MED302LWS  | MED302      | 2RWS                 |
| MEM301WS  | MEDMC301WS | MEDMCW31WS |             |                      |

|      | Date: | ne Scha                               | Terre<br>Set the r                         | ed day<br>were trae                      | Leigi               | 41    |       |
|------|-------|---------------------------------------|--------------------------------------------|------------------------------------------|---------------------|-------|-------|
|      |       |                                       | 1                                          | 603                                      |                     |       |       |
|      |       |                                       |                                            |                                          |                     |       |       |
| NIP! | 1000  | Times.                                | Martin                                     | For Period.                              | iele -              | Lask  | Faunt |
|      | 1491  | Carrent<br>Decide wheel<br>Bee leader | Devrie<br>er fré spatier<br>ofersitier for | made<br>ter chadi gente<br>derardi daras | Table of<br>Windoff | trip. |       |

5. Turn Demo Mode from "OFF" to "ON"

Light Union Menu Fauthenican info

Task-

Sec.

|      |         | Lioper-Ver<br>Defeat | Dem<br>ter tra septe<br>se taxon te | o mode<br>mit Acut sprei<br>r Antonization p | nythojit<br>radio |   |     |  |
|------|---------|----------------------|-------------------------------------|----------------------------------------------|-------------------|---|-----|--|
|      |         |                      |                                     | Cle                                          |                   |   |     |  |
| 0607 | ingle . | e<br>Time            | Met                                 | lachder                                      | :<br>80           | - | kua |  |

#### **6.** Save Settings

Colors 1

|      |         | 0.1   | ta vard I | come theng  | e)      |       |         |
|------|---------|-------|-----------|-------------|---------|-------|---------|
|      |         | Deard |           |             | See     |       |         |
|      |         |       |           |             |         |       |         |
| 0406 | Sight . | Denes | Mena      | Succession. | inite . | herbi | Provent |

### Professional Oven, Speed Oven, Microwave, and Masterpiece<sup>®</sup> Microwave **DEMO MODE**

3. Turn Demo Mode from "OFF" to "ON"

4. Save settings

### Ranges with UI **DEMO MODE**

**1.** Turn power **"OFF"** and **"ON"** (main) for range – Demo Mode is only available in the UI for 5 minutes after the power is turned ON.

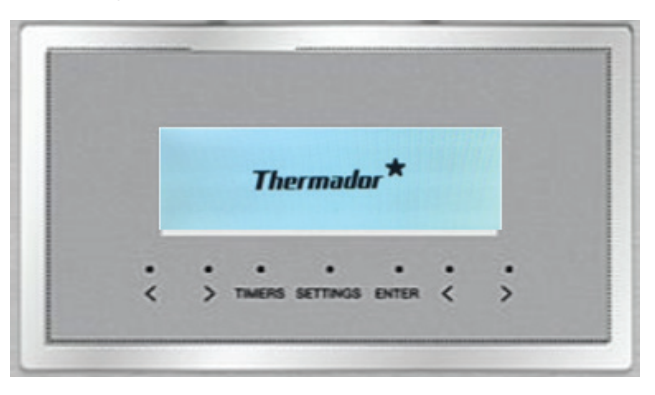

**2.** Use arrow keys on UI to scroll through the settings until Demo Mode Off option appears on the screen (right UI on double ovens).

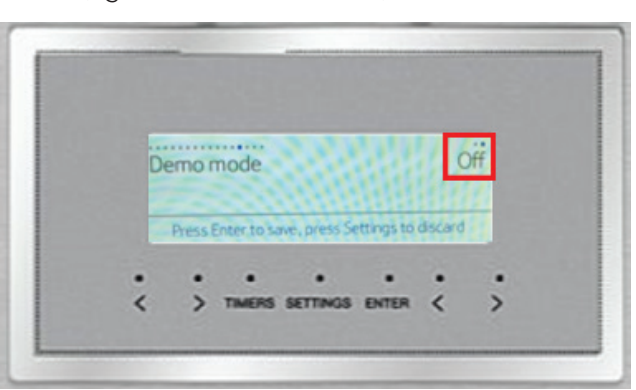

### DEMO MODE INSTRUCTIONS APPLY TO THE FOLLOWING RANGE MODELS:

| PRG364WDG  | PRD484WCGU  | PRD48WISGU | PRD48WDSGC | PRG364WLH  | PRD486WDHU |
|------------|-------------|------------|------------|------------|------------|
| PRG364WLG  | PRD486WDGU  | PRD606WCG  | PRD364WLGC | PRG366WH   | PRD486WLHU |
| PRG366WG   | PRD486WLGU  | PRD606WEG  | PRD48WLSGC | PRG486WDH  | PRD364WDHC |
| PRG486WDG  | PRD48WDSGU  | PRD606WCSG | PRD48WCSGC | PRG486WLH  | PRD366WHC  |
| PRG486WLG  | PRD48WCSGU  | PRD606WESG | PRD364WIGC | PRD364WDHU | PRD486WDHC |
| PRD364WDGU | PRD48WLSGU  | PRD364WDGC | PRD486WIGC | PRD364WLHU |            |
| PRD364WLGU | PRD364WIGU  | PRD366WGC  | PRD48WISGC | PRD366WHU  |            |
| PRD366WGU  | PPRD486WIGU | PRD486WDGC | PRG364WDH  | PRD484WCHU |            |

#### 1. Press "SETTINGS"

| LANNARD THE OWN |       | 1445 50       |
|-----------------|-------|---------------|
|                 | 12-02 | · · · · · · · |
| - ()-           | 12.02 | - ))-         |
|                 |       |               |

|                   | Commentations Terms of day Language       | 0.04 07 10 |
|-------------------|-------------------------------------------|------------|
| man I am          | Serve-preserve                            | - 1 / a    |
| - ))-             | 12.02                                     | - ))-      |
| nan Sonnar        |                                           | · .        |
| Stations Exclored | Light Terrer Delings Authorized with Lock | -41 pr 10  |

#### 2. Scroll through settings (left to right)

| Colonization Televisio | terefored Derito wode Fetoremus                                                                          | 1.644 100 100 |
|------------------------|----------------------------------------------------------------------------------------------------|---------------|
|                        | Include when the application should approach (2000).<br>The heading functions for developments approach. | " "]/-        |
|                        | Off                                                                                                    | - ))-         |
|                        |                                                                                                    |               |

### DEMO MODE INSTRUCTIONS APPLY TO FOLLOWING PRO OVEN, SPEED OVEN, MICROWAVE, AND MASTERPIECE® MICROWAVE MODELS:

| PODS302W |           |           |          |
|----------|-----------|-----------|----------|
| PODS301W |           |           |          |
| MC30WP   |           |           |          |
| * MB30WP | *MB30WS   |           |          |
| PO301W   | POD301W   | POD301LW  | POD301RW |
| PO302W   | POD302W   | POD302LW  | POD302RW |
| POM301W  | PODMC301W | PODMCW31W |          |

\* Images are not shown.

**3.** Use the right hand arrow keys to change Demo Mode from **OFF** to the **ON** position

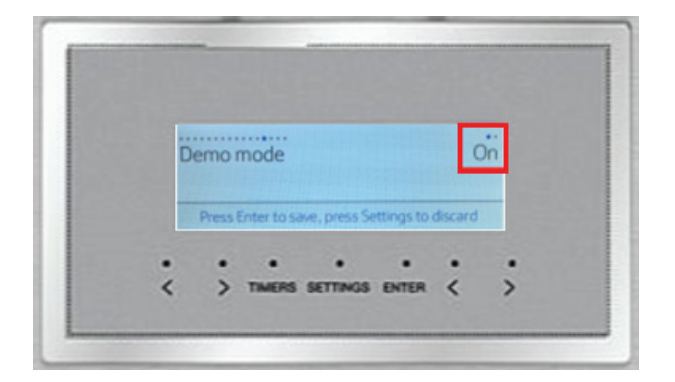

**4.** Press enter button to save settings - Video icon now appears in the UI to indicate Demo Mode is **ON.** To turn Demo Mode Off follow steps 1 - 4.

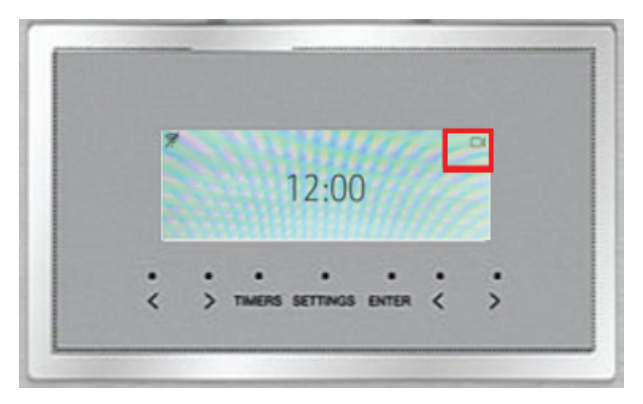

# Fully Automatic Coffee Machine **DEMO MODE**

#### **START DEMO MODE:**

- 1. Restart the coffee machine by turning it off, then on again from the main switch located next to the accessory drawer.
- 2. Press settings
- 3. Press right arrow key (>) until "Demo Mode" appears on screen

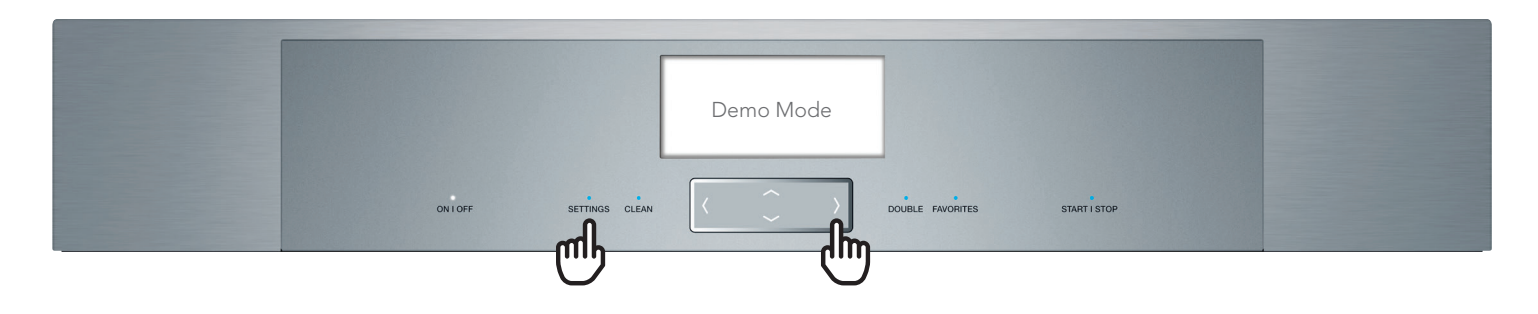

- 4. Use the down arrow key (v) to select "On"
- 5. Press settings again, and select "Yes" to save new settings

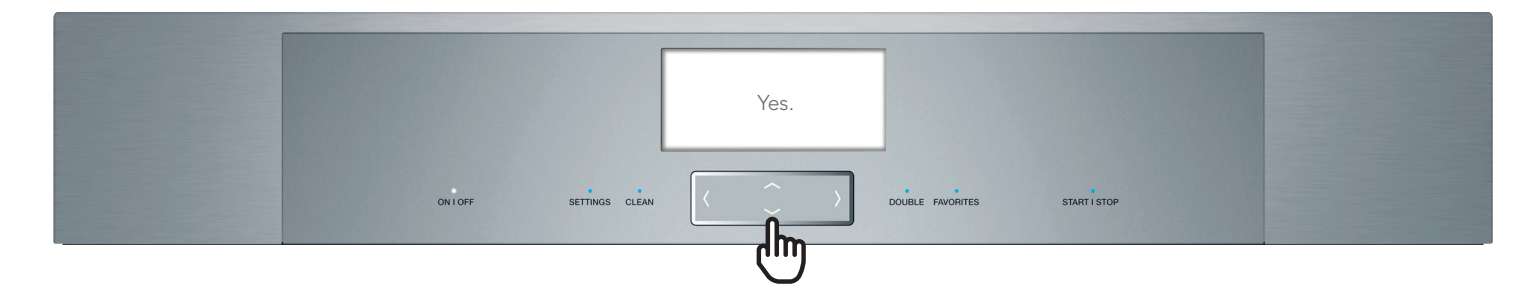

### DEMO MODE INSTRUCTIONS APPLY TO FOLLOWING COFFEE MACHINE MODEL:

| TCM24RS TCM24TS TCM24 |
|-----------------------|
|-----------------------|

### Freedom<sup>®</sup> Refrigeration 800 Series Fresh Food Columns **DEMO MODE**

### **ACTIVATION:**

- 1. Press Power (1.) to turn unit off
- 2. Press Power (1.) to turn unit on
- Within 30 seconds after turning on the unit, simultaneously press Setup (2.) and Super (3.) until the word DEMO (4.) is displayed

### **DEMO MODE:**

- **1.** Display functions can be demonstrated
- 2. Ventilator and interior light are active
- 3. All other components are not active

### **DEACTIVATION:**

Press Power (1.) to turn unit off

### DEMO MODE INSTRUCTIONS APPLY TO FOLLOWING FREEDOM® REFRIGERATION FRESH FOOD COLUMN MODELS:

T24IR800SP

T301R800SP

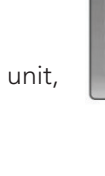

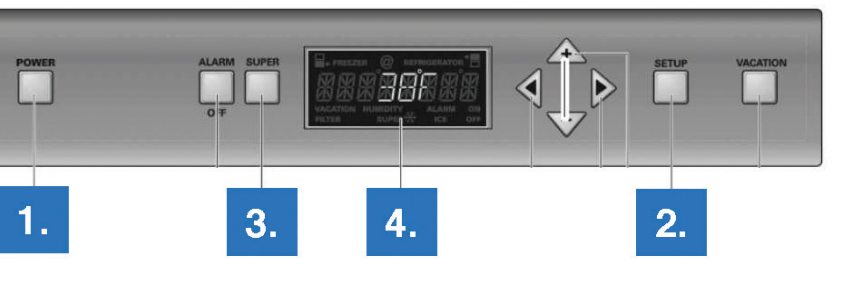

15

### Freedom<sup>®</sup> Refrigeration 800 Series Freezer Columns **DEMO MODE**

### **ACTIVATION:**

- 1. Press Power (1.) to turn unit off
- 2. Press Power (1.) to turn unit on
- Within 30 seconds after turning on the unit, simultaneously press Setup (2.) and Super (3.) until the word DEMO (4.) is displayed

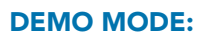

- **1.** Display functions can be demonstrated
- 2. Ventilator and interior light are active
- 3. All other components are not active

### **DEACTIVATION:**

Press **Power (1.)** to turn unit off

### DEMO MODE INSTRUCTIONS APPLY TO FOLLOWING FREEDOM<sup>®</sup> REFRIGERATION FREEZER COLUMN MODELS:

| Freezer               | T18IF800SP   | T241F800SP   | T301F800SP |
|-----------------------|--------------|--------------|------------|
| Freezer with external | T18ID800LP / | T24ID800LP / |            |
| Ice and Water         | T18ID800RP   | T24ID800RP   |            |

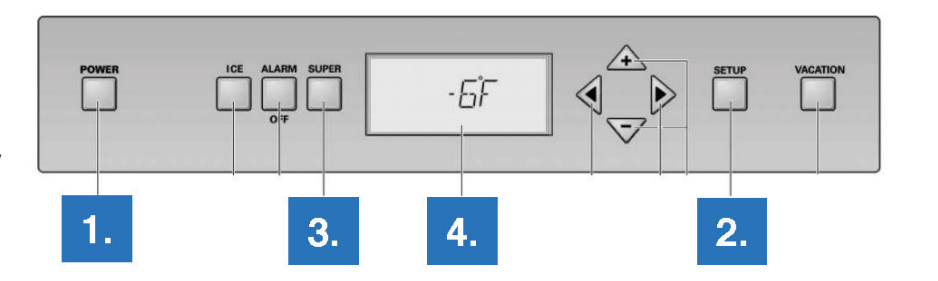

### Freedom<sup>®</sup> Refrigeration 800 Series Wine Preservation **DEMO MODE**

### **ACTIVATION:**

- 1. Press Power (1.) to turn unit off
- 2. Press Power (1.) to turn unit on
- **3.** Within 30 seconds after turning on the unit, simultaneously press **Setup (2.)** and
  - + (3.) until the word **DEMO (4.)** is displayed

### **DEMO MODE:**

- 1. Display functions can be demonstrated
- 2. Ventilator and interior light are active
- 3. All other components are not active

### **DEACTIVATION:**

Press Power (1.) to turn unit off

### DEMO MODE INSTRUCTIONS APPLY TO FOLLOWING FREEDOM<sup>®</sup> REFRIGERATION WINE PRESERVATION MODELS:

T18IW800SP

T24IW800SP

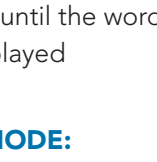

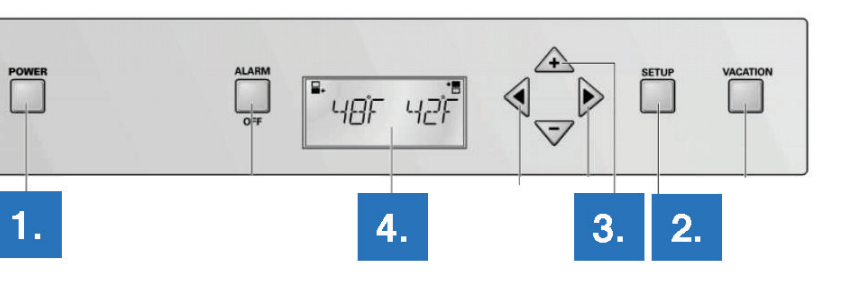

17

### Freedom<sup>®</sup> Refrigeration 800 Series Bottom Freezer and French Door **DEMO MODE**

### **ACTIVATION:**

- 1. Press Power (1.) to turn unit off
- 2. Press **Power (1.)** to turn unit on
- **3.** Within 30 seconds after turning on the unit, simultaneously press Setup (2.) and Cool (3.) until the word DEMO (4.) is displayed

### **DEMO MODE:**

- 1. Display functions can be demonstrated
- 2. Ventilator and interior light are active
- 3. All other components are not active

### **DEACTIVATION:**

Press Power (1.) to turn unit off

### **DEMO MODE INSTRUCTIONS APPLY TO FOLLOWING FREEDOM® REFRIGERATION BOTTOM FREEZER AND FRENCH DOOR MODELS:**

| Pottom Freezer | T301B800SP | T30BB810SS | T30BB820SS |
|----------------|------------|------------|------------|
| Bottom Freezer | T361B800SP | T36BB810SS | T36BB820SS |
| French Door    | T36IT800NP | T36BT810NS | T36BT820NS |

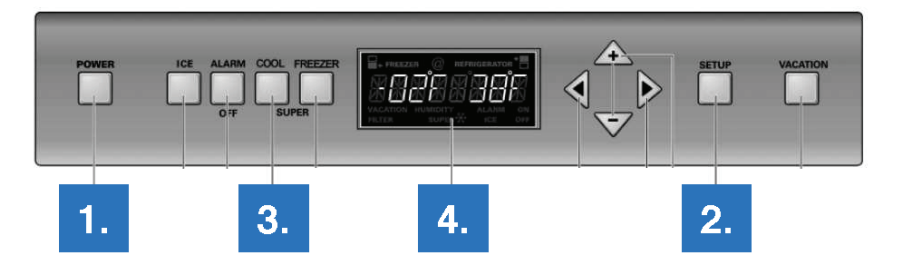

## Freedom<sup>®</sup> Refrigeration 900 Series **DEMO MODE**

FRESH FOOD COLUMNS | FREEZERS | WINE PRESERVATION | BOTTOM FREEZER | FRENCH DOOR

### **ACTIVATION:**

1. Go to **Settings** on Opening Screen

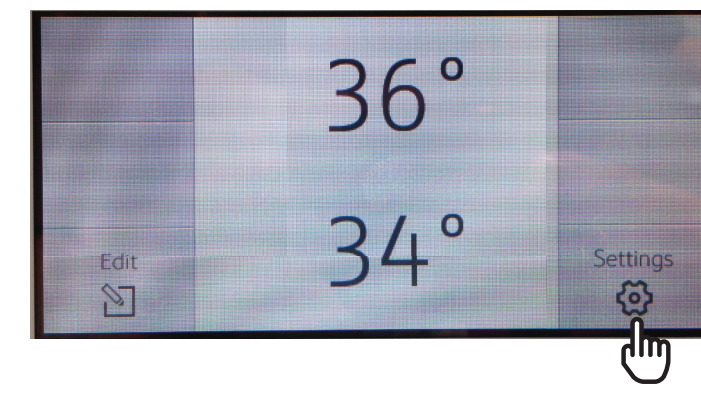

3. Once you are on the **Demo mode** screen click on Edit

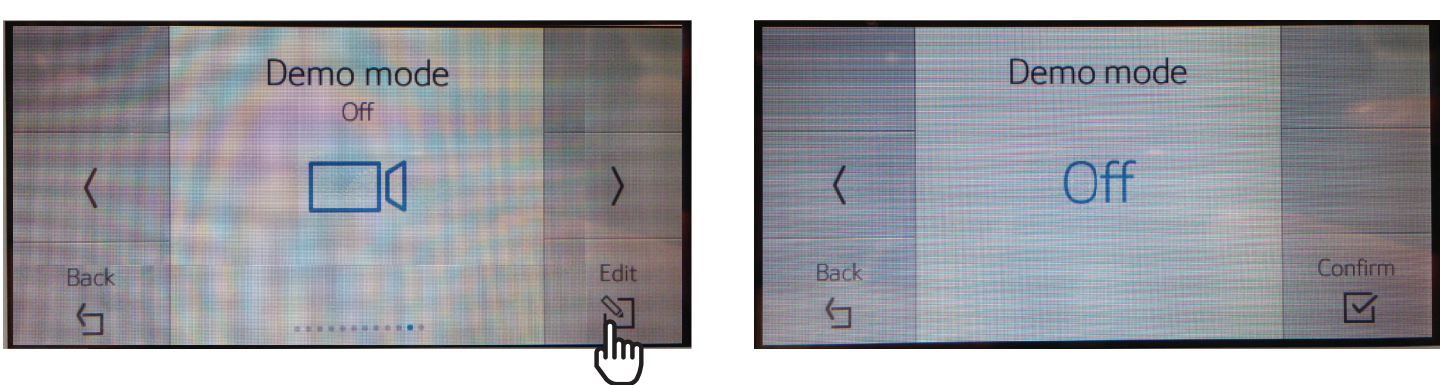

5. Once you have selected On or Off click on Confirm (continue on next page)

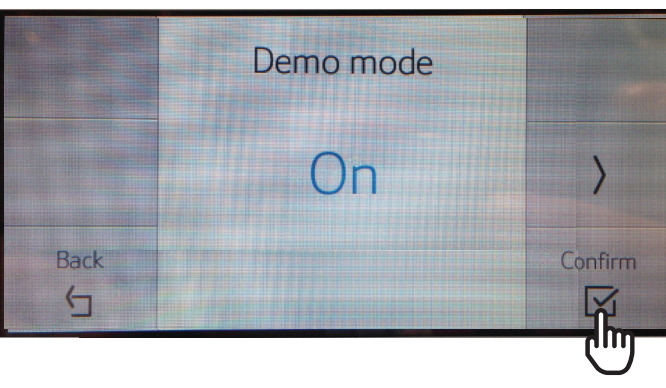

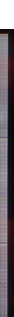

| come to <b>Demo Mode</b> . |                    |         |  |
|----------------------------|--------------------|---------|--|
|                            | Appliance settings |         |  |
|                            | ß                  | ) =     |  |
| Back                       |                    | Confirm |  |

4. Scroll to show Demo Mode either On or Off.

2. Hit arrow to scroll thru settings until you

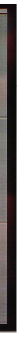

## Freedom<sup>®</sup> Refrigeration 900 Series **DEMO MODE**

FRESH FOOD COLUMNS | FREEZERS | WINE PRESERVATION | BOTTOM FREEZER | FRENCH DOOR

#### **DEMO MODE INSTRUCTIONS APPLY TO FOLLOWING FREEDOM® REFRIGERATION 900 SERIES MODELS:**

| 18" BI Freezer, IWD, LH, ENERGY STAR®                | T18ID900LP |
|------------------------------------------------------|------------|
| 18" BI Freezer, IWD, RH, ENERGY STAR®                | T18ID900RP |
| 18" BI Freezer, IM, ENERGY STAR®                     | T18IF900SP |
| 18" BI Wine Preservation                             | T18IW900SP |
| 24" BI Freezer, IWD, LH, ENERGY STAR®                | T24ID900LP |
| 24" BI Freezer, IWD, RH, ENERGY STAR®                | T241D900RP |
| 24" BI Freezer, IM, ENERGY STAR®                     | T241F900SP |
| 24" BI Fresh Food, ENERGY STAR®                      | T24IR900SP |
| 24" BI Wine Preservation                             | T241W900SP |
| 23" BI Fresh Food, ENERGY STAR®                      | T23IR900SP |
| 30" BI 2-Door BM, Master, Assembled SS, ENERGY STAR® | T30BB910SS |
| 30" BI 2-Door BM, Pro, Assembled SS, ENERGY STAR®    | T30BB920SS |
| 30" BI 2-Door BM, ENERGY STAR®                       | T301B900SP |
| 30" BI Freezer, IM, ENERGY STAR®                     | T301F900SP |
| 30" BI Fresh Food, ENERGY STAR®                      | T301R900SP |
| 36" BI 2-Door BM, Master, Assembled SS, ENERGY STAR® | T36BB910SS |
| 36" BI 2-Door BM, Pro, Assembled SS, ENERGY STAR®    | T36BB920SS |
| 36" BI FBM, Master, Assembled SS, ENERGY STAR®       | T36BT910NS |
| 36" BI FBM, Pro, Assembled SS, ENERGY STAR®          | T36BT920NS |
| 36" BI 2-Door BM, ENERGY STAR®                       | T361B900SP |
| 36" BI Freezer, ENERGY STAR®                         | T361F900SP |
| 36" BI Fresh Food, ENERGY STAR®                      | T361R900SP |
| 36" BI FMB, ENERGY STAR®                             | T36IT900NP |

### Freedom<sup>®</sup> Refrigeration Under Counter 800/900 Series **DEMO MODE**

GLASS DOOR WINE PRESERVATION | DOUBLE DRAWER REFRIGERATION | COMBO DRAWER REFRIGERATION | FOR PRO, MASTERPIECE® AND CUSTOM

#### SHOWROOM/DEMO MODE:

- 1. During Showroom/Demo mode: compressor, fans and ice maker should be turn off. Holding for 3 seconds LIGHT and COOLER on Wine Cellar or QUICK CHILL and BAR on rest of models should activate Showroom/Demo mode, "SHO" will appear flashing on display for
- 2. Re-energize (unplug and plug) unit to resume in normal operation.
- 3. Demo mode should be save on non-volatile memory. On case of power failure it will turn on this mode.
- 4. On power up "SHO" will appear flashing on display for 5 seconds. During Showroom/Demo: all alarms should be disengaged. (continue on next page)

DEMO MODE INSTRUCTIONS APPLY TO FOLLOWING FREEDOM® UNDER COUNTER **800 SERIES MODELS:** 

### **800 SERIES**

| Glass Door Wine Reserve Pro Left Swing          |
|-------------------------------------------------|
| Glass Door Wine Reserve Pro Right Swing         |
| Glass Door Wine Reserve Masterpiece Left Swing  |
| Glass Door Wine Reserve Masterpiece Right Swing |
| Glass Door Wine Reserve Custom Left Swing       |
| Glass Door Wine Reserve Custom Right Swing      |
| Double Drawer Refrigeration Pro Handle          |
| Double Drawer Refrigeration Masterpiece Handle  |
| Double Drawer Refrigeration Custom Panel        |

5 seconds. Holding again combination will disable showroom, "SHF" will appear on display flashing for 5 seconds.

T24UW820LS

- T24UW820RS
- T24UW810LS
- T24UW810RS
- T24UW800LP
- T24UW800RP
- T24UR820DS
- T24UR810DS
- T24UR800DP

### Freedom<sup>®</sup> Refrigeration Under Counter 800/900 Series **DEMO MODE**

GLASS DOOR WINE PRESERVATION | DOUBLE DRAWER REFRIGERATION | COMBO DRAWER REFRIGERATION | FOR PRO, MASTERPIECE® AND CUSTOM

DEMO MODE INSTRUCTIONS APPLY TO FOLLOWING FREEDOM® UNDER COUNTER 900 SERIES MODELS:

#### **900 SERIES**

| Glass Door Refrigeration Custom Left Swing      | T24UR900LP |
|-------------------------------------------------|------------|
| Glass Door Wine Reserve Pro Right Swing         | T24UR900RP |
| Glass Door Wine Reserve Masterpiece Left Swing  | T24UR910LS |
| Glass Door Wine Reserve Masterpiece Right Swing | T24UR910RS |
| Glass Door Wine Reserve Custom Left Swing       | T24UR920LS |
| Glass Door Wine Reserve Custom Right Swing      | T24UR920RS |
| Glass Door Wine Reserve Left Swing              | T24UW900LP |
| Glass Door Wine Reserve Right Swing             | T24UW900RP |
| Glass Door Wine Reserve Left Swing              | T24UR910LS |
| Glass Door Wine Reserve Right Swing             | T24UR910RS |
| Glass Door Wine Reserve Left Swing              | T24UW920LS |
| Glass Door Wine Reserve Right Swing             | T24UW920RS |
| Double Drawer Refrigeration Custom Panel        | T24UC900DP |
| Double Drawer Refrigeration Pro Handle          | T24UC920DS |
| Double Drawer Refrigeration Masterpiece Handle  | T24UC910DS |
| Double Drawer Refrigerator Custom Panel         | T24UR900DP |
| Double Drawer Refrigerator Pro Handle           | T24UR920DS |
| Double Drawer Refrigerator Masterpiece Handle   | T24UR910DS |

### Home Connect App **DEMO MODE**

1. Install and open the Home Connect (America) app. On the front page - press the button on the bottom. There is **no need to create an account.** (continue on next page)

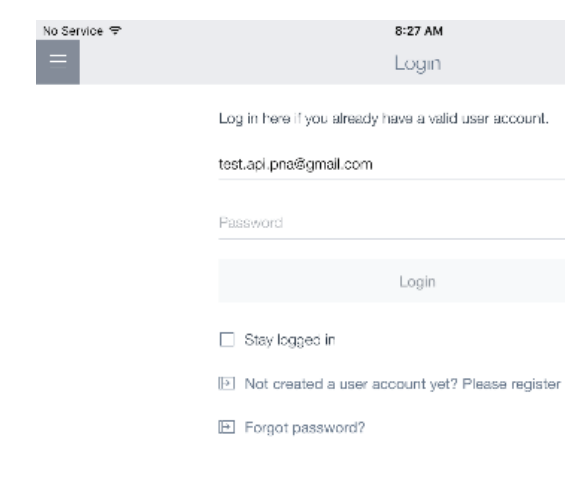

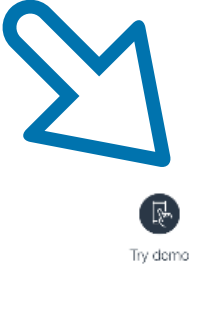

| 7 AM                  |    | * 1 | 95% 💻 |
|-----------------------|----|-----|-------|
| gin                   |    |     |       |
| a valid user account. |    |     |       |
|                       | æ  |     |       |
|                       |    |     |       |
|                       | a. |     |       |
| gin                   |    |     |       |
|                       |    |     |       |

### Home Connect App **DEMO MODE**

### SALES SPECIAL:

There is a "hidden" demo account for sales. If you press and hold the button A. "Try demo", the B. selection below appears.

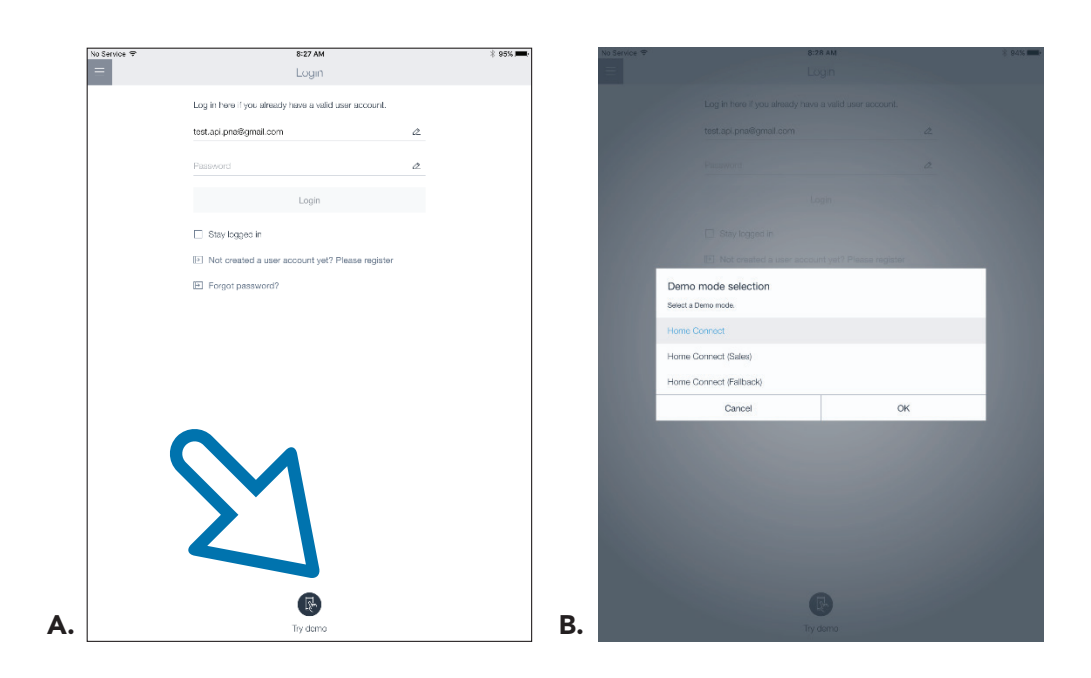

### 3. Select "Home Connect (Sales)."

In early 2018 you will be also able to select a Thermador demo mode there.

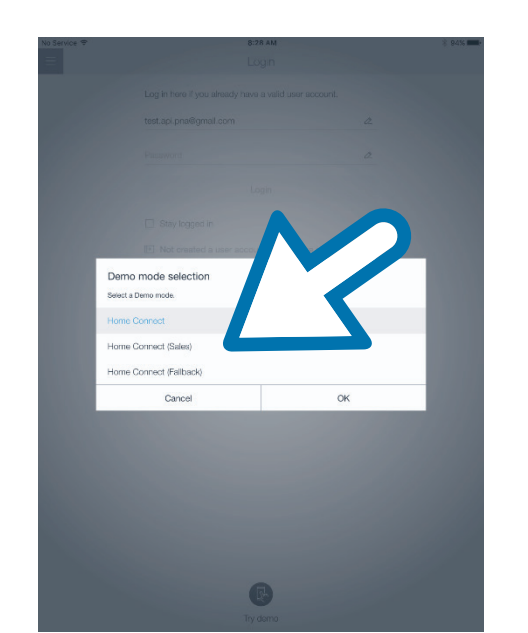

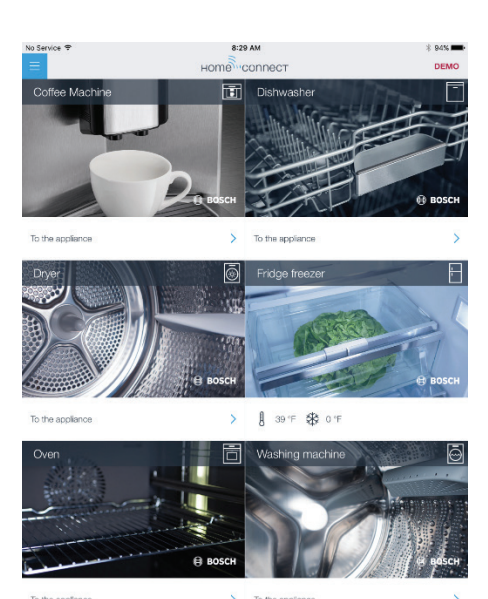

# Powering Thermador Ovens on 120v INSTALLATION GUIDELINES

Thermador Single, Double and Triple Ovens can be demonstrated using one 120v outlet. Thermador **Single Steam** and **Steam Double ovens** are new and unique, requiring special attention to wiring them on 120v for demonstration purposes. Please follow these instructions carefully to avoid issues.

User Interface (UI) Settings must be changed within the first two minutes of power-up. Select Settings, Demo Mode ON, Save settings, wait for the UI to reboot, and then unplug the unit – wait 10 seconds – and plug the unit back in.

Demo Mode is activated when a camera symbol is indicated on the UI: The oven will function normally without engaging the elements.

Note all wire connections should be performed by a qualified technician or electrician, and be contained within a NEC approved junction box. *(continue on next page)* 

### MASTERPIECE® AND PROFESSIONAL SINGLE/DOUBLE/TRIPLE/COMBO CONVENTIONAL OVEN MODELS:

| ME301WS   | PO302W     |
|-----------|------------|
| MED301WS  | POD302W    |
| MED301LWS | POD302LW   |
| MED301RWS | POD302RW   |
| PO301W    | MEM301WS   |
| POD301W   | POM301W    |
| POD301LW  | MEDMC301WS |
| POD301RW  | PODMC301W  |
| ME302WS   | MEDMCW31WS |
| MED302WS  | PODMCW31W  |
| MED302LWS |            |
| MED302RWS |            |
|           |            |

## Powering Thermador Ovens on 120v INSTALLATION GUIDELINES

# Powering Thermador Ovens on 120v INSTALLATION GUIDELINES

### **CONVENTIONAL OVENS**

Masterpiece and Pro Standard and Deluxe, with or without Warming Drawer, Single, Double, Triple or Combination Conventional ovens only (not Steam.)

Instruction: Tie the oven's Black and Red leads together with the power cord's Black wire. Tie White to White and Green to Green. (continue on next page)

#### 120v Cord / Plug Oven **Red** wire from White wire from Black 120v Hot Black L1 oven connects to oven connects to White (neutral) Red L2 Black 120v Hot White (neutral) wire from 120V wire from 120V White Neutral White Neutral plug plug **Green GND Green GND** Green wire from Black wires Red and Black oven (sometimes from oven wires from bare copper connect to oven connect wire) connects Black (hot) to **Black** (hot) to Green wire from wire from (ground) wire 120V plug 120V plug from 120V plug 10 01er 10 Olen 120 vol<sup>.</sup> 15 amr power cord

### **STEAM SINGLE OVEN**

Masterpiece® and Pro Single Steam only.

Instruction: Tie the oven's Red lead to the power cord's White wire. Tie Black to Black and Green to Green. (continue on next page)

### MASTERPIECE® AND PROFESSIONAL STEAM SINGLE OVEN MODELS:

MEDS301WS PODS301W

Oven120v Cord / PlugBlack L1Black 120v HotRed L2Black 120v HotGreen GNDGreen GND

**Green** wire from oven (sometimes bare copper wire) connects to **Green** (ground) wire from 120V plug

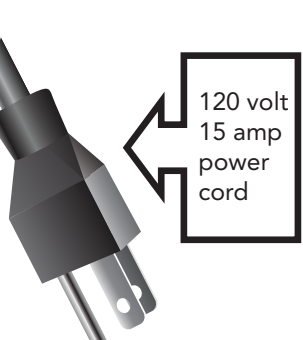

## Powering Thermador Ovens on 120v INSTALLATION GUIDELINES

## Powering Thermador Ovens on 120v **INSTALLATION GUIDELINES**

| <b>STEAM DOUBLE OVEN</b><br>Masterpiece® and Pro Steam Double only. This combination has                                                                                                    | MASTERPIECE <sup>®</sup> AND PROFESSIONAL<br>STEAM DOUBLE OVEN MODELS:                                             | DUAL FUEL (NON-STEAM) RANGES |                                     |                  |                                                          |                      |
|----------------------------------------------------------------------------------------------------|----------------------------------------------------------------------------------------------------|------------------------------|-------------------------------------|------------------|----------------------------------------------------------|----------------------|
| a Steam Oven on top and a Conventional Oven on the bottom.<br>Please note the Steam Double requires a unique wiring solution<br>that applies to no other Thermador oven                                                                   | MEDS302WS PODS302W                                                                                                 |                              | BLACK (L1)                          | Terminal Block   | BLACK (HOT)                                              |                      |
| Instruction: Tie the oven's Red<br>and White leads together with<br>the power cord's White Lead.<br>Tie Black to Black and Green<br>to Green.<br>Red and White wire<br>from oven connects<br>to White (neutral)<br>wire from 120V<br>plug | Oven120v Cord / PlugBlack L1Black 120v HotRed L2Black 120v HotWhite NeutralWhite NeutralGreen GNDGreen GND         | RANGE SIDE                   | WHITE (N)<br>RED (L2)               | CHASSIS<br>SCREW | GREEN (GROUND)                                           | POWER CORD (120V ac) |
| Black wires<br>from oven<br>connect to<br>Black (hot)<br>wire from<br>120V plug                                                                                                    | Green wire from<br>oven (sometimes<br>bare copper<br>wire) connects<br>to Green<br>(ground) wire<br>from 120V plug | STEAM RANGES                 |                                     |                  |                                                          |                      |
|                                                                                                    |                                                                                                    | RANGE SIDE                   | BLACK (L1)<br>RED (L2)<br>WHITE (N) | Terminal Block   | <ul> <li>BLACK (HOT)</li> <li>WHITE (NEUTRAL)</li> </ul> | POWER CORD (120V ac) |
| 28                                                                                                    | 120 volt<br>15 amp<br>power<br>cord                                                                                |                              |                                     | CHASSIS<br>SCREW | GREEN (GROUND)                                           | 29                   |

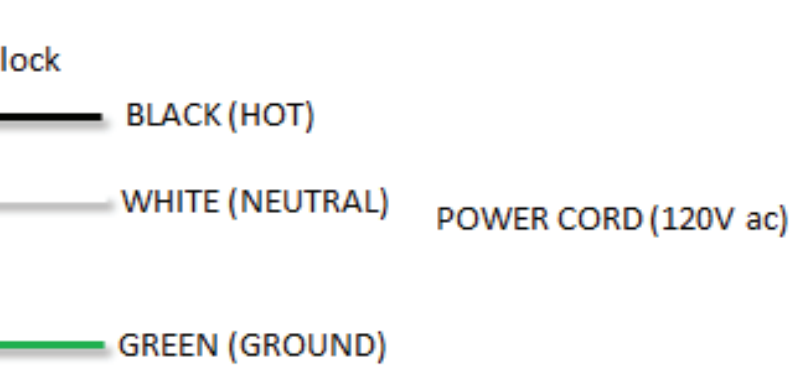

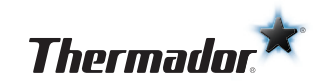

1901 MAIN STREET, SUITE 600 | IRVINE, CA 92614 | 1-800-735-4328 | WWW.THERMADOR.COM ©2018 BSH HOME APPLIANCES CORPORATION 18-THD-0753 5/19